# <u>Using Stellarium to Find,</u> <u>Research and Image</u> <u>Deep-Sky Objects</u>

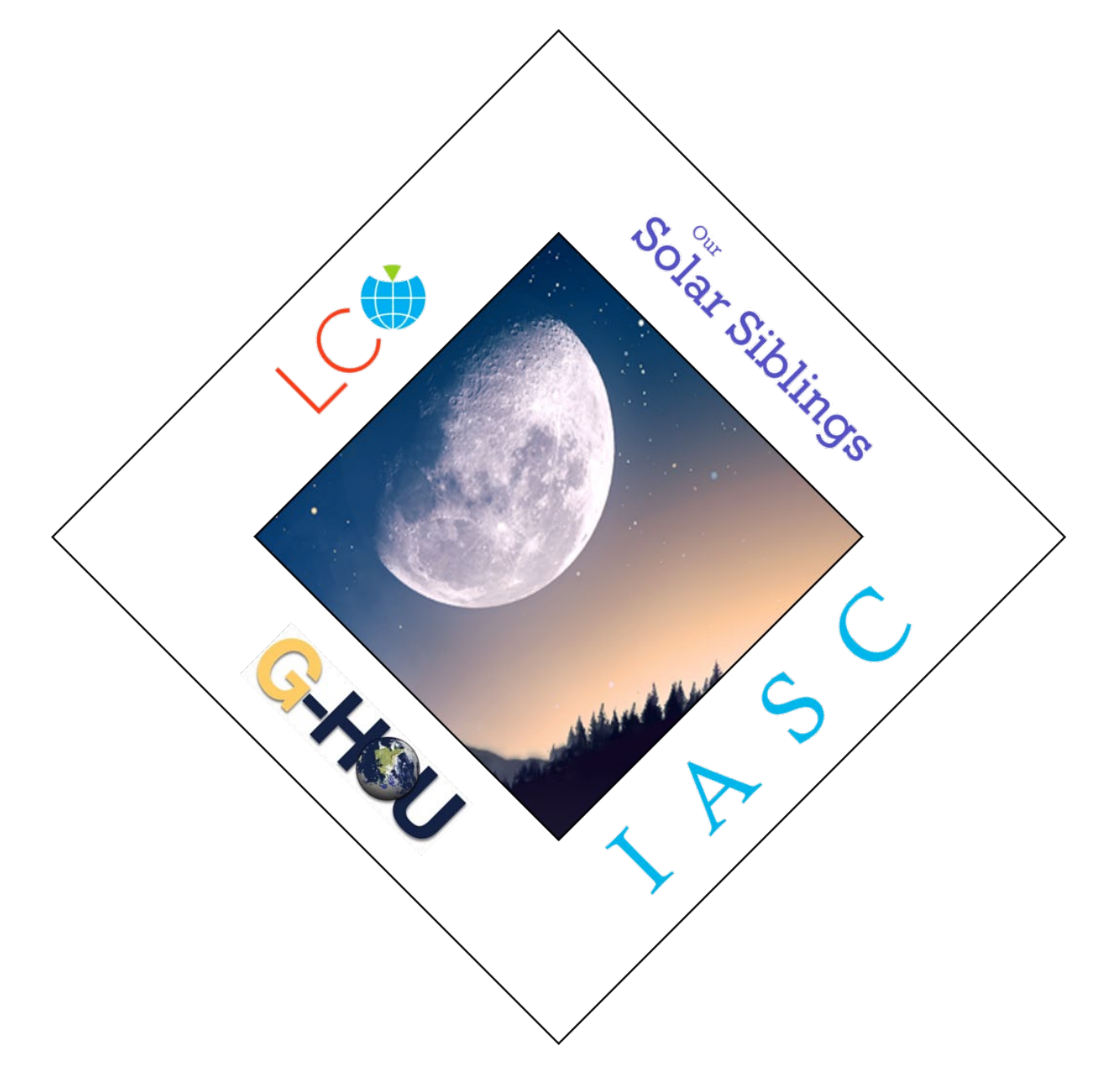

The Las Cumbres Observatory (LCO) network of telescopes located at sites all around the world enable us to take images of deep-sky objects like Messier objects. Messier objects are a collection of 110 astronomical objects cataloged by the 18th Century French astronomer Charles Messier while he was searching for comets.

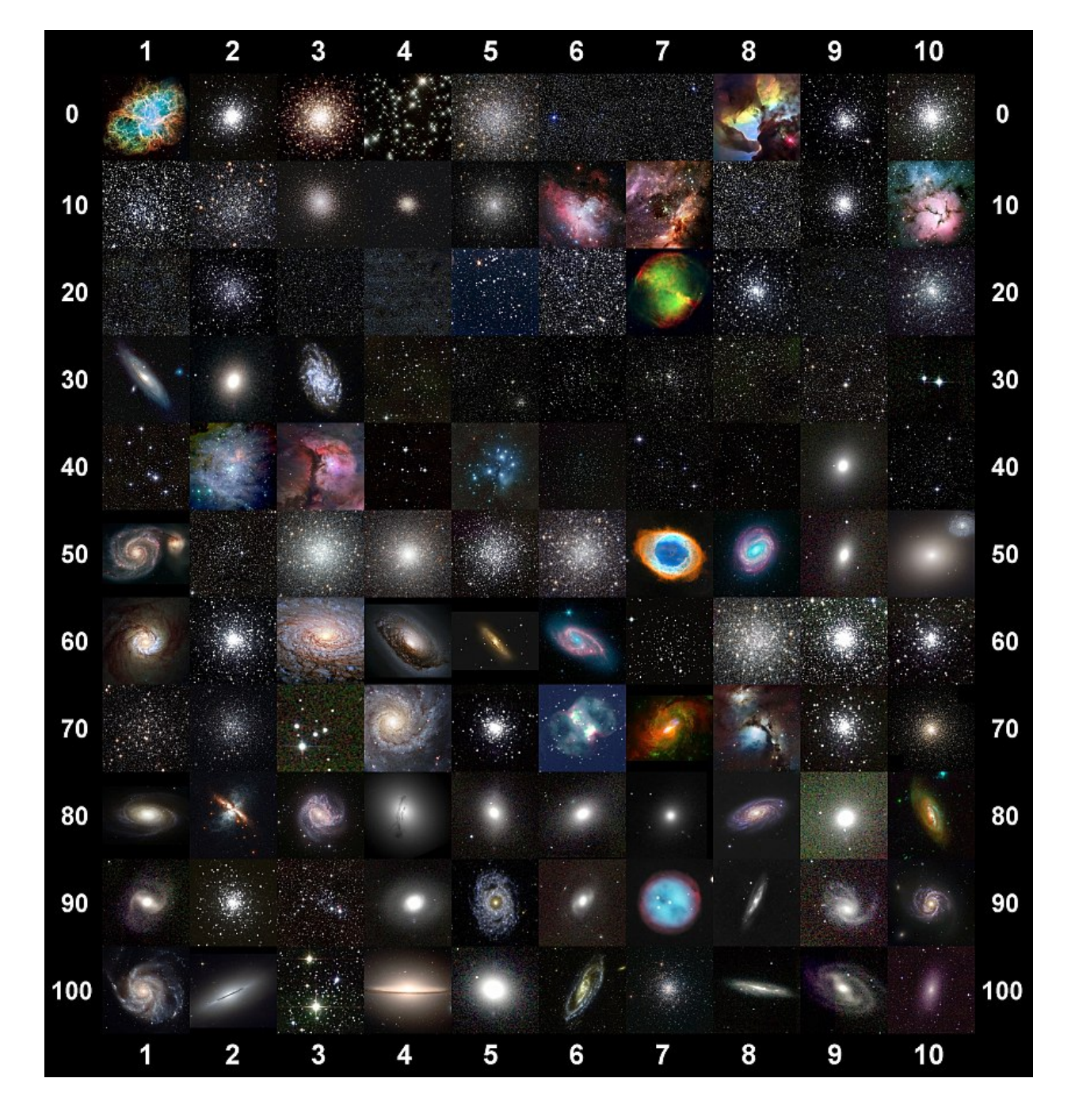

Here is a catalog of Messier objects.

### Starting Your Research!

Go to the IASC website <u>http://iasc.cosmosearch.org/LCO.html</u> to download the necessary instruction guides:

- How to Take Images Through Our Solar Siblings
- How to Retrieve Images From Google Drive
- How to Retrieve Images From the LCO Portal
- Introductory Stellarium Guide
- 1. Have your students select five Messier objects then determine which objects received the most votes. (For this exercise, let's assume M1 received the most votes).
- 2. To learn more about the object that received the most votes, search the Internet.

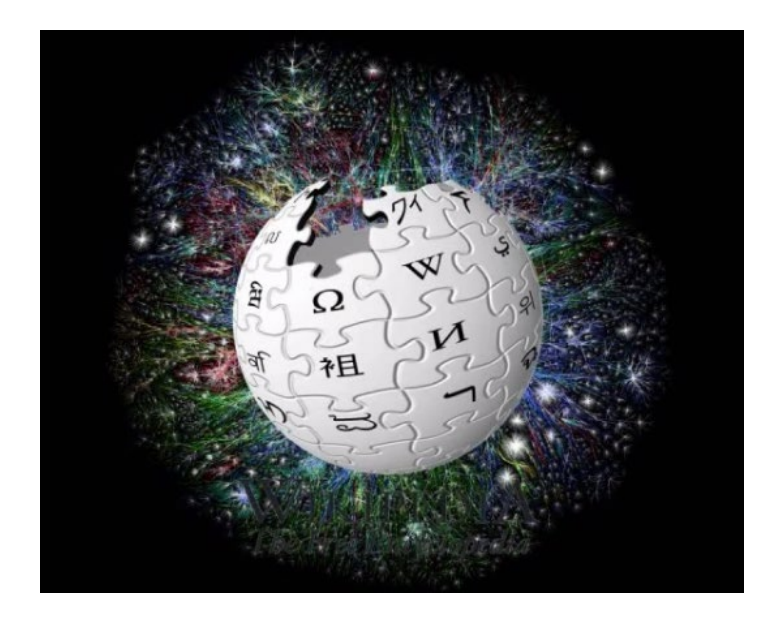

Wikipedia (<u>https://www.wikipedia.org/</u>) is a good source for information. Read about this object and find out what type of object it is, what constellation it is located in and its distances.

## Stellarium

#### 3. Open Stellarium.

Move your mouse to the lower left corner of the screen to open the menu panels.

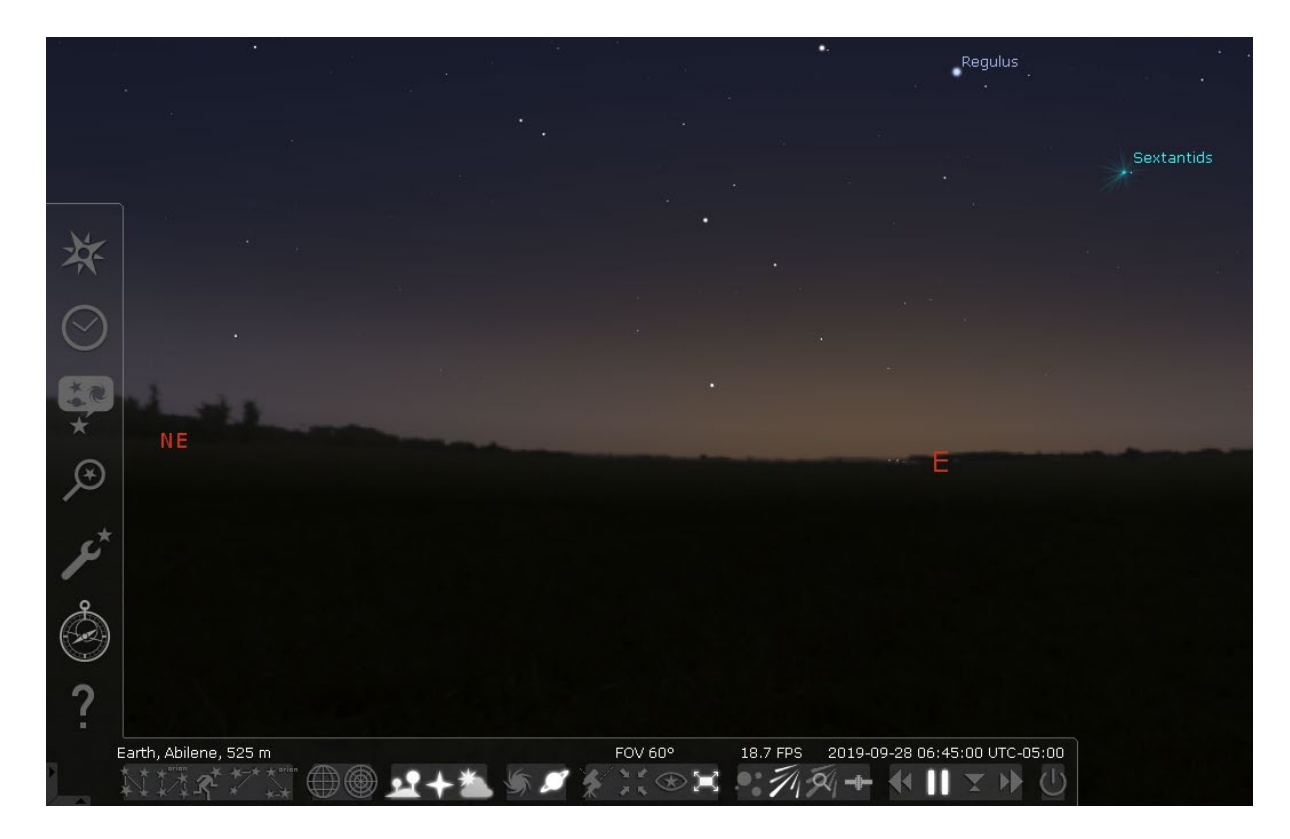

4. Click on the Search window Icon.

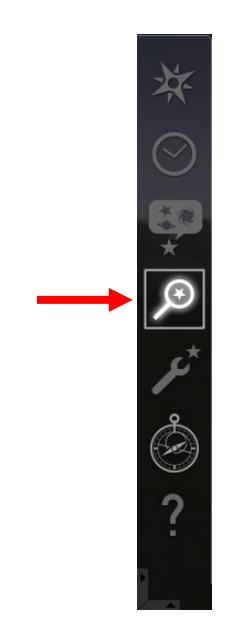

5. Type M1 in the search window as shown in the image then press Enter or click the Search button.

|             |          |   |       | S           | earch   | wind   | ow          |         |   |     | × |  |
|-------------|----------|---|-------|-------------|---------|--------|-------------|---------|---|-----|---|--|
| Object      |          |   | Po    | sitio       | n Lists |        | 5           | Options |   | ons |   |  |
| M1<br>M1, M | )<br>M 1 |   |       |             |         |        |             |         |   |     | Q |  |
|             |          |   |       | Simba       | ad Loc  | kup: i | Found       |         |   |     |   |  |
| a           | ß        | v | Greek | letter<br>s | s for f | Bayer  | design<br>0 | ations  | ĸ |     |   |  |
| v           | ξ        | 0 | п     | ρ           | σ       | Т      | U           | φ       | X | Ψ   | ω |  |

6. Click on the Ocular view Icon located in the upper right corner menu panel (Top right corner of screen).

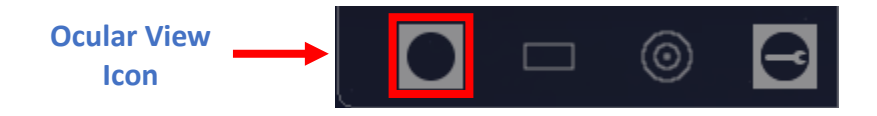

7. Click on the Center on selected object Icon.

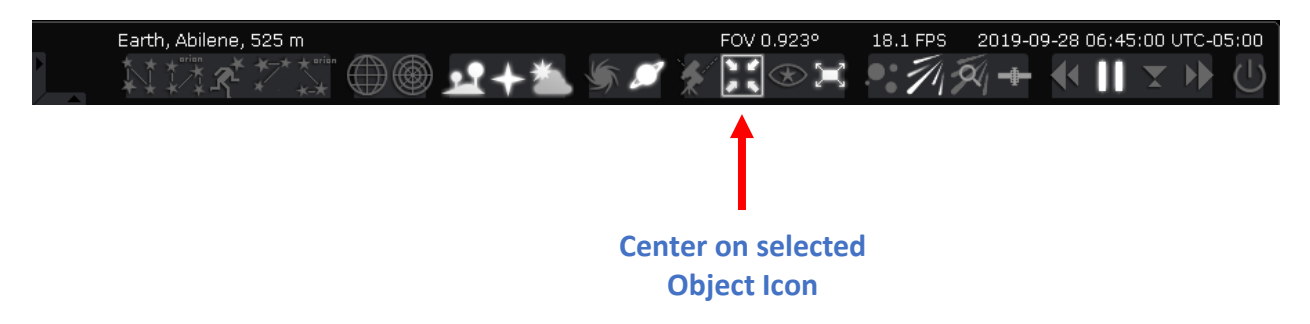

Here is an example on how it should look.

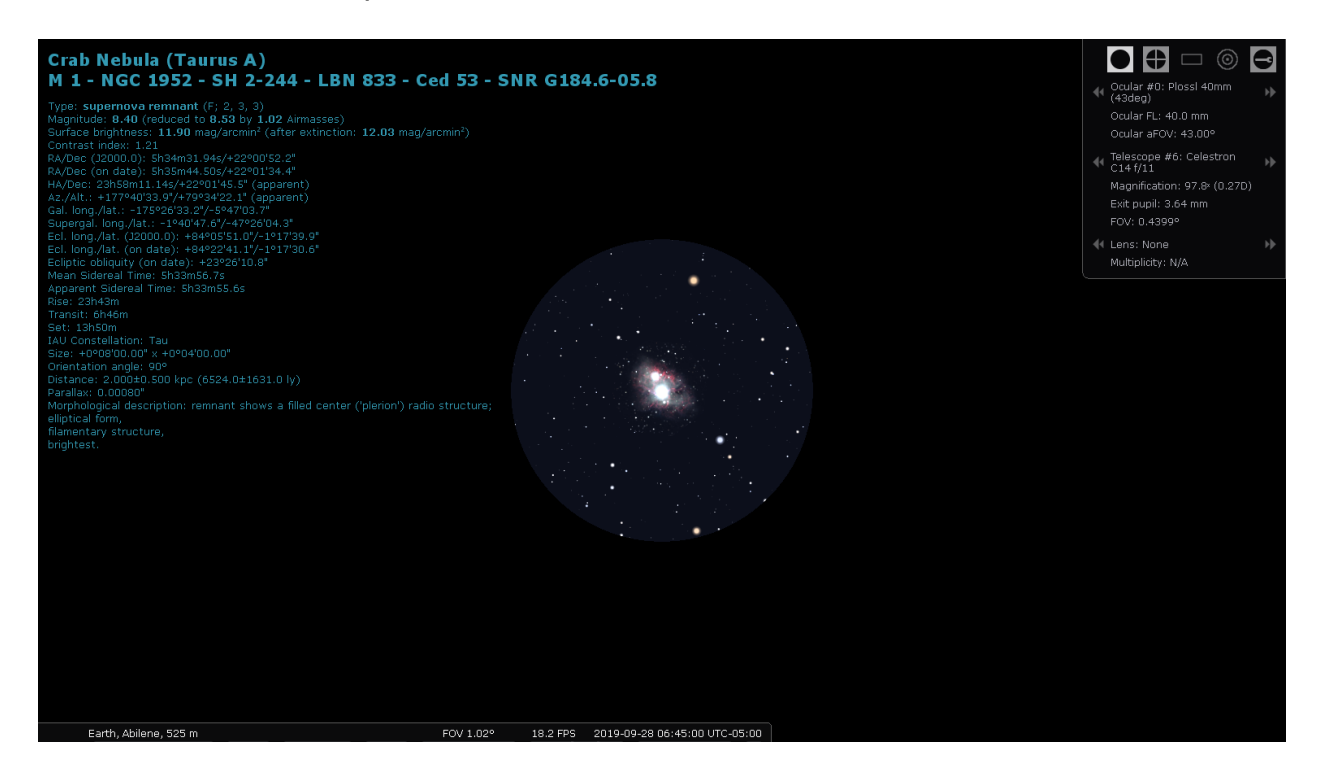

### How to Take an Image

Go to the IASC website <u>http://iasc.cosmosearch.org/LCO.html</u> and request an image of the Messier object that received the most votes by following the "How to take Images through Our Solar Siblings" guide.

| the second second second second second second second second second second second second second second second se                                                                                                    |                                                                                       |
|----------------------------------------------------------------------------------------------------|---------------------------------------------------------------------------------------|
| International Astronomical Search Co                                                                                                    | liaboration                                                                           |
| Welcome to the 100 Hours for 100 Schools Project!                                                                                                    |                                                                                       |
| Visit the link below to acquire images through the 100-for-100 LCO Collaboration program. You will be emailed when your images are ready to be<br>collected.<br>If you are interested in participating in the 100-for-100 project, please contact IASC at:<br>increase/hgthwark.edu. | <ul> <li>Home</li> <li>Astrometrica</li> <li>Campaigns</li> <li>Voluntaar;</li> </ul> |
| Our Solar Siblings<br>Fill out the form to take your images.<br>Take Images                                                                                                    | Hall of Fame                                                                          |
| Google Drive Coo le Drive Link provided by email to access your images.<br>OR                                                                                                    |                                                                                       |
| LCC Lugin<br>Legi to collect your images.<br>Coll t Images                                                                                                    |                                                                                       |
| Download these tiles for step-by-step instructions on how to take and retrieve images.                                                                                                    |                                                                                       |
| How to Take Images Tarough Our Solar Siblings<br>How to Retrieve Imag & From Gougle Drive                                                                                                    |                                                                                       |
| How to Retrieve Image From the LCO Portal                                                                                                    | 🝆 Home                                                                                |
|                                                                                                    | 🖿 Astrometrica                                                                        |
| dditional Programs                                                                                                    | Campaione                                                                             |

Click here to Take your Image Below is an image of M1 (Crab Nebula) from LCO and enhanced through Gimp software:

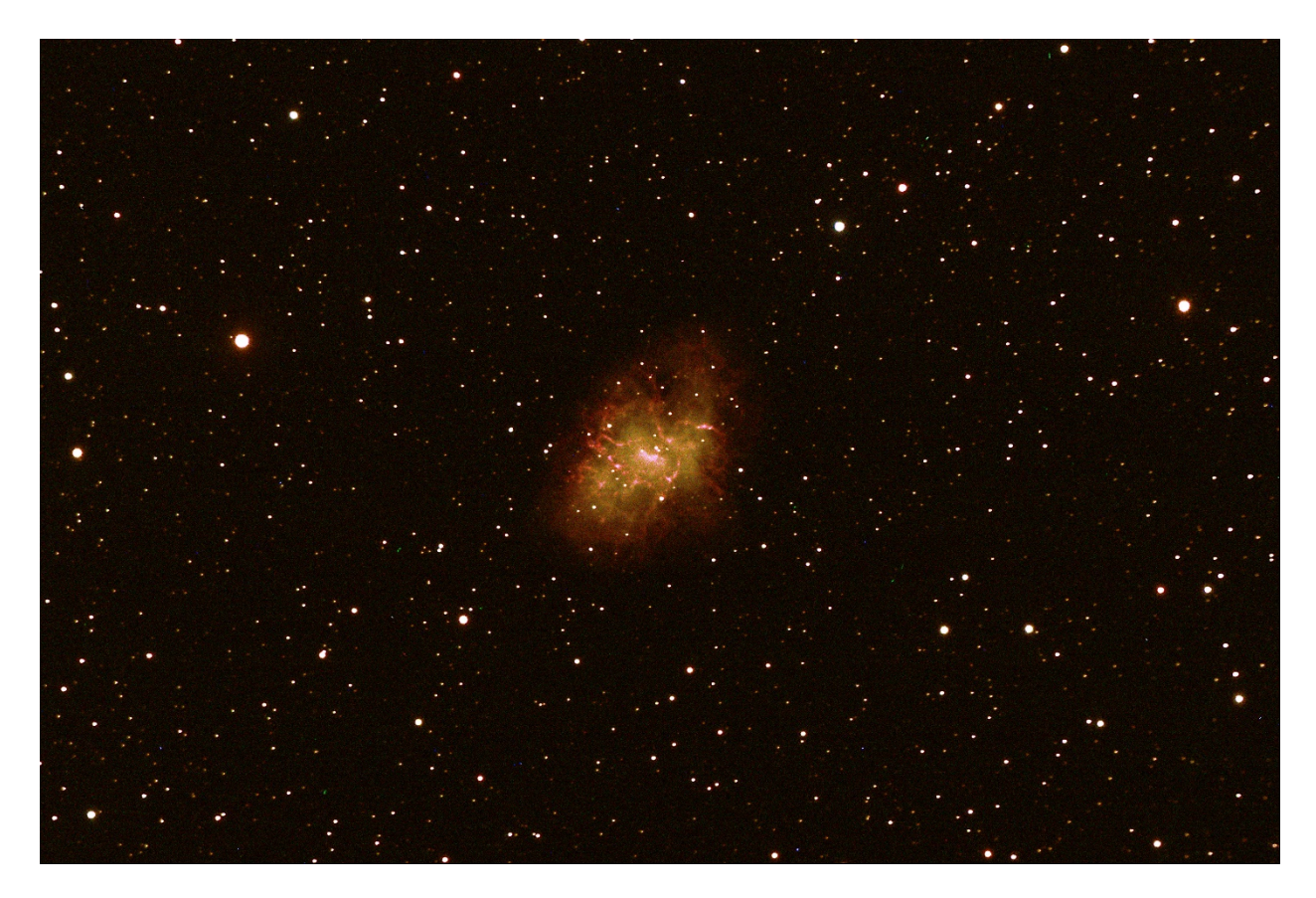

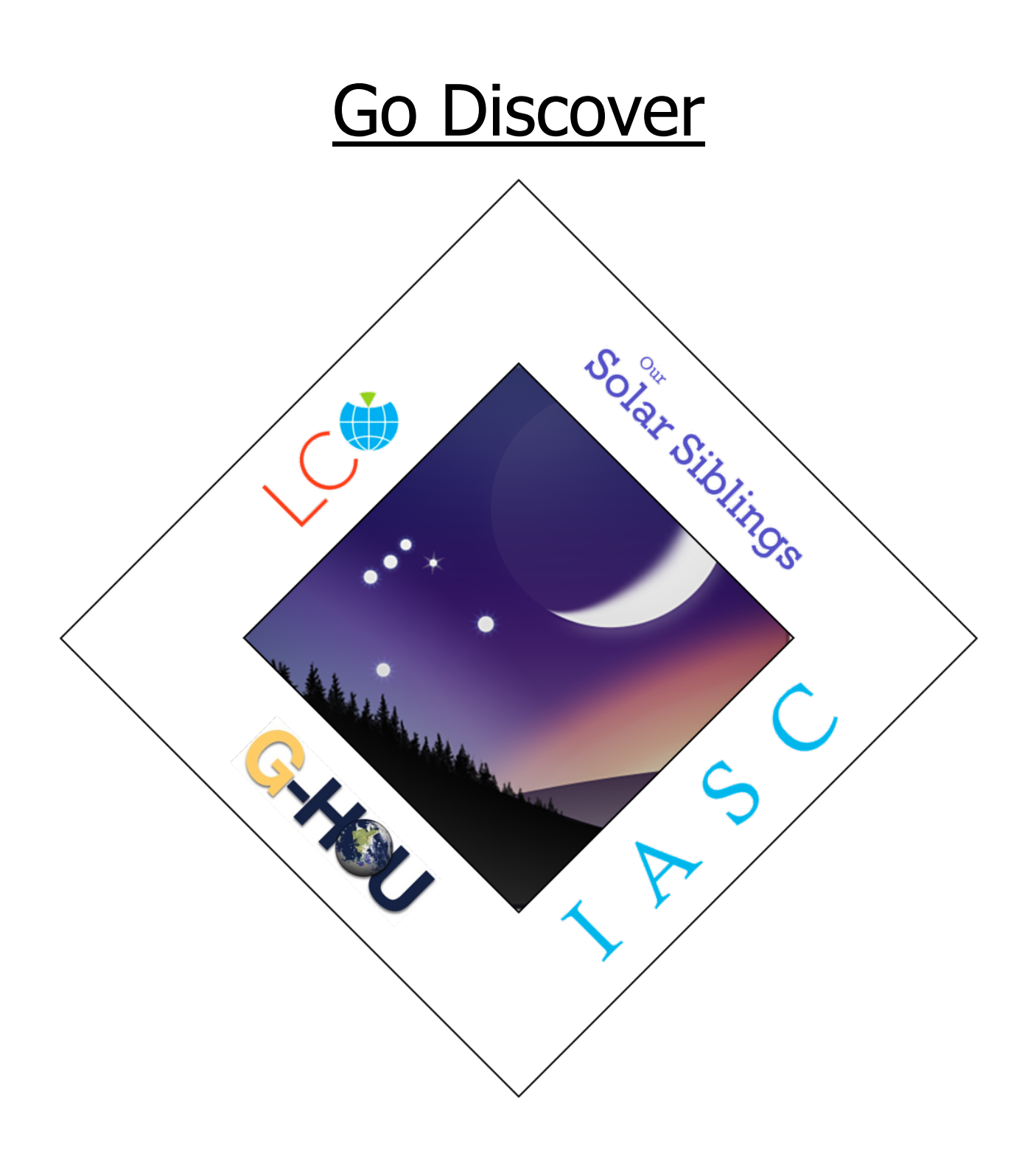